#### ขั้นตอนการเข้าใช้บริการ "ศูนย์บริการเกษตรพิรุณราช"

| <b>_fund</b> -fi | × 📀 สุนยับถึการเกษตรพิรุณราย กระทราย × +                                                                                                    |
|------------------|----------------------------------------------------------------------------------------------------|
| aj.com/r         | moac/webFront/step.aspx 🔓                                                                                                    |
|                  | <b>ศูนย์บริการเกษตรพิรุณราช</b><br>กระทรวงเกษตรและสหกรณ์                                                                                                    |
|                  | 🔒 เที่ยวกับเรา ขึ้นตอนการแจ้งเรื่อง ข่าวประชาสัมพันธ์ ข้อมูลบริการ คำถามที่พบบ่อย ติดต่อเรา                                                                                                    |
| к                | รน้าหลัก > ขั้นตอนการแจ้งเรื่อง                                                                                                    |
|                  | ขั้นตอนการแจ้งขอรับบริการ                                                                                                    |
| ບໍ               | 1. ประชาชนจะต้องลงทะเบียนผู้ใช้ โดยคลิกที่ "ลงทะเบียน" จากนั้นป้อนข้อมูลลงทะเบียน ประกอบด้วย ชื่อผู้ใช้งาน และ รหัสผ่าน และ<br>ม้อมูลส่วนตัว ประกอบด้วย เลขประจำตัวประชาชน คำนำหน้าชื่อ ชื่อ นามสกุล เพศ และอีเมล                                                                         |
| 13<br>2          | 2. เมื่อลงทะเบียนเรียบร้อย ให้คลิกที่แจ้งเรื่อง จากนั้นให้กรอกรายละเอียดของเรื่องที่ต้องการขอรับบริการ และรายละเอียดต่างๆ ของ<br>รื่องที่ต้องการขอรับบริการ หรือสถานที่ที่ต้องการขอรับบริการ หน่วยงานที่ต้องการขอรับบริการ หรือสิ่งที่ต้องการให้กระทรวงดำเนินการและ<br>ช่องทางการแจ้งกลับ |
|                  | 3. เลือกช่องทางการติดต่อกลับ เพื่อเป็นข้อมูลให้เจ้าหน้าที่ได้ติดต่อท่านกลับในภายหลัง                                                                                                    |
|                  | 4. คลิกที่ปุ่มส่งเรื่อง โดยระบบจะส่งเรื่องไปยังเจ้าหน้าที่ต่อไป                                                                                                    |
|                  | ขั้นตอนการติดตามเรื่องขอรับบริการ                                                                                                    |
|                  | 1. ประชาชนล็อกอินโดยใช้ ชื่อผู้ใช้งาน และ รหัสผ่าน ที่กำหนดไว้ก่อนหน้านี้                                                                                                    |
|                  | 2. ระบบจะแสดงเรื่องที่ยื่นร้องเรียนเอาไว้ และ สถานะเรื่อง                                                                                                    |

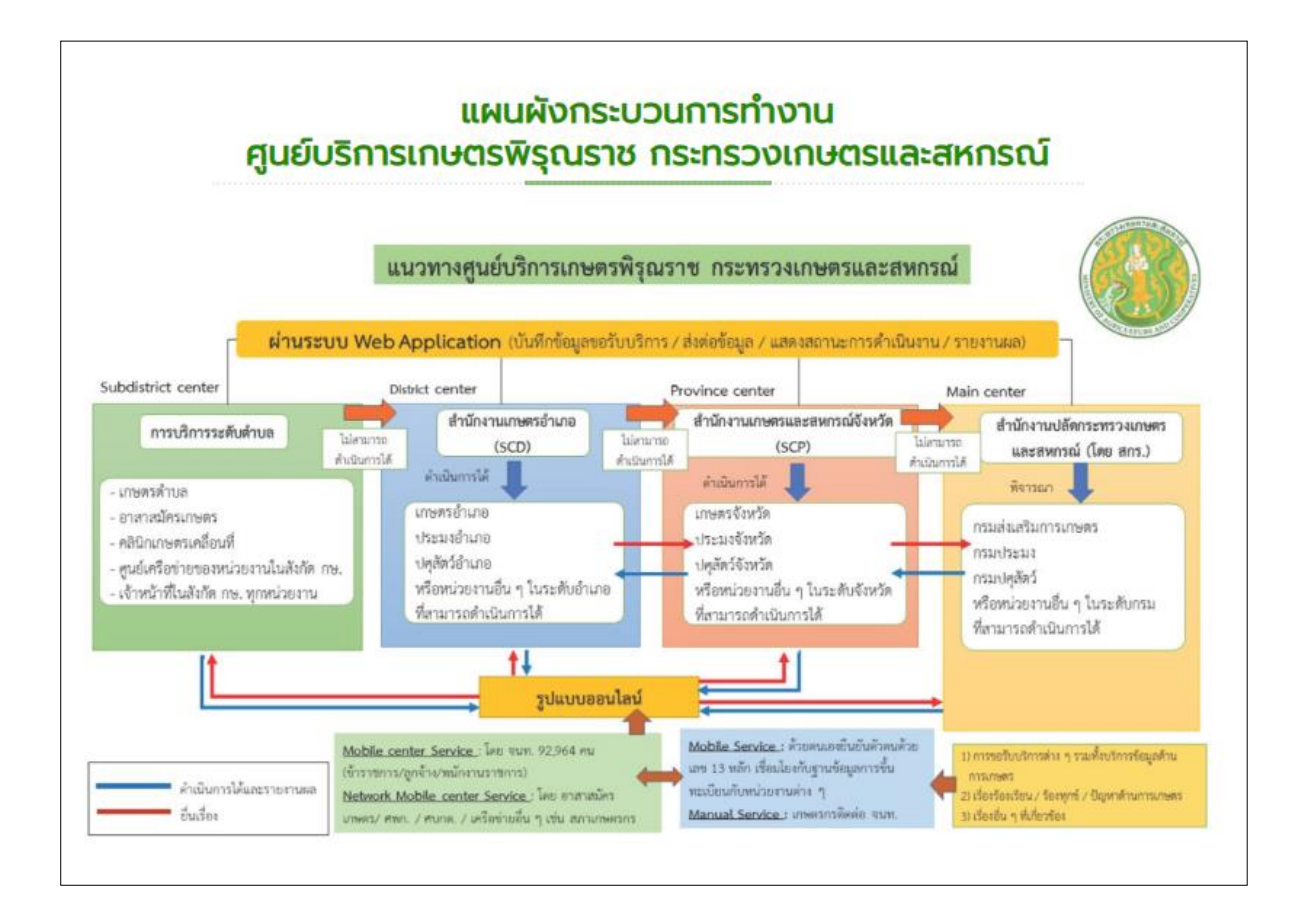

1. เข้าสู่ระบบโดยพิมพ์ <u>https://pirunraj.com</u> ที่ช่อง URL

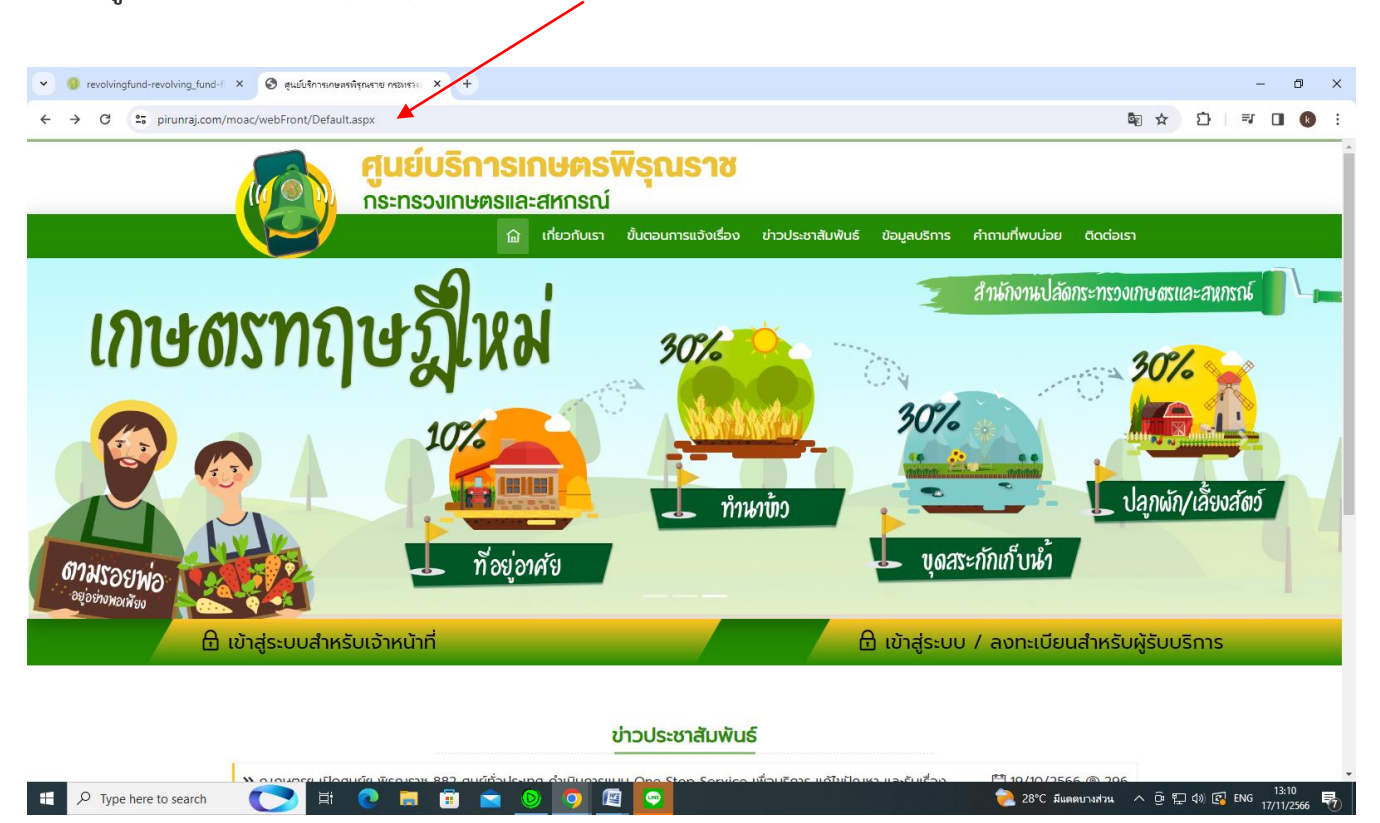

#### 2. คลิก ลงทะเบียนสำหรับผู้รับบริการ

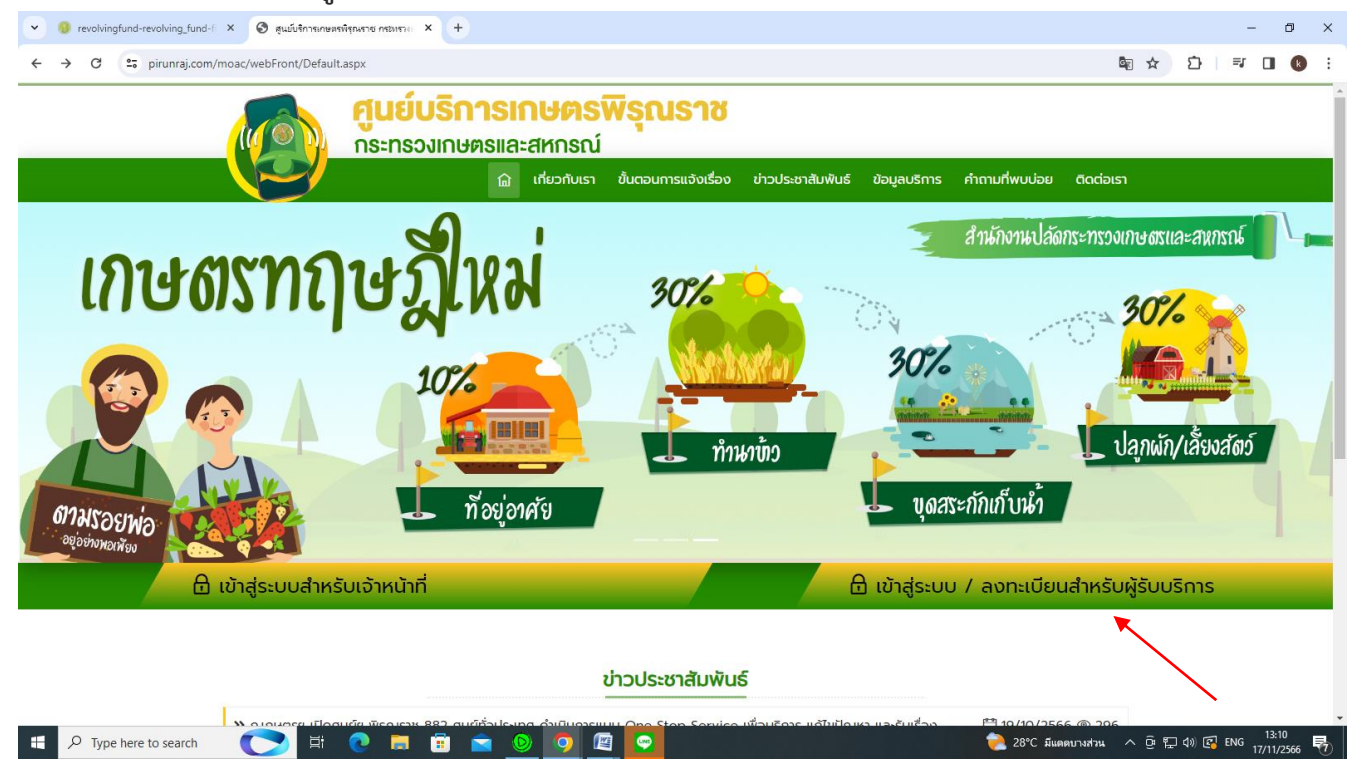

| 3. ใส่เลขบัตรประชาชน 13 หลัก และใส่รห                                                                                                    | ้เสผ่าน (ที่เราตั้งขึ้นเอ                                                                                 | (۶)                                                                                                    |                                                                                                    |                      |                    |
|----------------------------------------------------------------------------------------------------|----------------------------------------------------------------------------------------------------|----------------------------------------------------------------------------------------------------|----------------------------------------------------------------------------------------------------|----------------------|--------------------|
| 💌 🧕 revolvingfund-revolving_fund-f 🗙 🔗 สุนยับริการกษตรกิฐกษรรอ กรองรวม 🗙 🕂                                                               |                                                                                                    |                                                                                                    |                                                                                                    | -                    | o ×                |
| ← → C ₂; pirunraj.com/moac/webfront/login.aspx                                                                                           |                                                                                                    |                                                                                                    | ē <sub>r</sub>                                                                                                    | ☆ ひ = □              | R :                |
| ศูนย์บริการเกษตรท<br>ยินดีให้บริกา<br>เข้าสู่ระบบ<br>รศัสฟุ์ใช้งาน (เลขประชำตัวประชาชน 13 หลัก)<br>รศัสฟาน<br>เข้าสู่ระบบ<br>เข้าสู่ระบบ | <b>งิรุณราช</b><br>เร                                                                                     | quéusanse         quéusanse         térnedusoriorio         usinnedusoriorio         usinnedusorio         usinnedusorio         us | terasmişanısı<br>terasmidu wer menesteraturene<br>terasmidu wer menesteraturene<br>terasmidu terasmidirene<br>terasmidirene<br>te |                      |                    |
| ลำนักบริหารกองทุนเพื่อช่วยเหลื<br>เลขที่ 3 ณ<br>ส  ^ Type here to search                                                                 | ວເກษตรกรและรับเรื่องร้องเรียน a<br>Jusrachiūuuon ແขวงบันพานถม เขตพระ<br>🍳 însศัพท์ : 02-629-9091 , 02-629 | สำนักงานปลัดกระทรวงเกษ<br>ะนคร กรุงเทพฯ 10200<br>9-9072                                                                                                    | ตรและสหกรณ์                                                                                                    | ලි ඩෙ ද්) 💽 ENG 13:1 | <br>566 <b>民</b> ) |
| 💌 🧕 revolvingfund-revolving_fund-1 X S สูนมันจิการเกษตรจิรุณราช กระหราย X +                                                              |                                                                                                    |                                                                                                    |                                                                                                    | - 6                  | ×                  |
| ← → C 😁 pirunraj.com/moac/webfront/agree.aspx                                                                                            |                                                                                                    |                                                                                                    | B <sub>R</sub> Q                                                                                                    | ☆ ひ = □              | k i                |

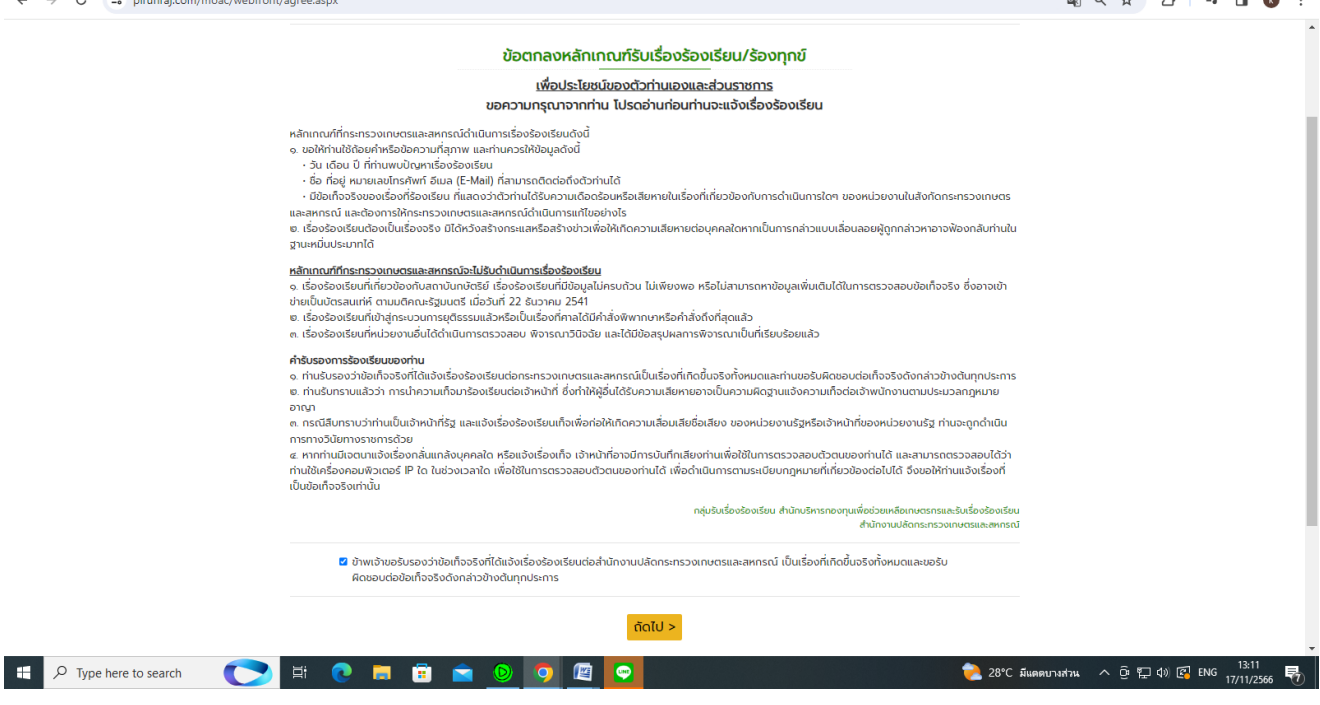

## 4. ใส่ข้อมูล แล้วคลิก ลงทะเบียน

| ← → C <sup>25</sup> pirunraj.com/moac/w | ebfront/register.aspx    | <b>ุ่นย์บริการเกษตรพ</b> ร<br>ระทรวงเกษตรและสหกรณ์                | รุณราช                                                                |                                       | ଅବେ ★ छे। द D 🛛 🛛 |
|-----------------------------------------|--------------------------|-------------------------------------------------------------------|-----------------------------------------------------------------------|---------------------------------------|-------------------|
|                                         |                          | 😭 เที่ยวกับเรา ขั้น                                               | ตอนการแจ้งเรื่อง ข่าวประชาสัมพัน:                                     | รี ข้อมูลบริการ คำถามที่พบบ่อย ติดต่อ | เรา               |
|                                         | ลงทะเบียน                | 1090                                                              |                                                                       |                                       |                   |
|                                         | เลขประจำตัวประชาชน (13 ห | <b>ลัก) ไ</b> ด้เป็น Username สำหรับเข้าสู่ระบบ                   | หมายเลขโทรศัพท์มือถือ (10                                             | หลัก)                                 |                   |
|                                         | รหัสผ่าน                 |                                                                   | ยืนยันรหัสผ่าน                                                        |                                       |                   |
|                                         | คำนำหน้า                 | ชื่อ                                                              | นามสกุล                                                               | เพศ<br>ชาย                            | •                 |
|                                         | อีเมล                    | กรุณการอก ชื่อ ด้วยค่ะ                                            | กรุณากรอก นามสกุล ด้วยค่ะ                                             |                                       |                   |
|                                         |                          | หมายเหตุ ข้อมูลที่ลงกะเบียน ทางกระทรวงจา                          | ะเก็บไว้เป็นความลับ ตามพระราชบัญญัติคยมพิว<br><mark>ลากาะเบียน</mark> | KGOŚ W.A. 2551                        |                   |
|                                         | สำนักบริห                | ารกองทุนเพื่อช่วยเหลือเกษตรกรและร้<br>เลขที่ 3 ถนนราชดำเนินนอก แข | เบเรื่องร้องเรียน สำนักงานปลั<br>เวงบ้านพานถม เขตพระนคร กรุงเทพฯ      | ดกระทรวงเกษตรและสหกรณ์<br>10200       |                   |

# เมื่อลงทะเบียนเสร็จจะเข้าสู่ระบบ หรือ

| 💌 😣 revolvingfund-revolving_fu | und-fi × 🔇 สูนยับริการเกษตรพิรุณ                                                                                                    | + × +                                                                                                    |                                                                                |                                                                                              |                                                                                         |                                                                                                    | - 0 ×                                                          |
|--------------------------------|----------------------------------------------------------------------------------------------------|----------------------------------------------------------------------------------------------------|--------------------------------------------------------------------------------|----------------------------------------------------------------------------------------------|-----------------------------------------------------------------------------------------|----------------------------------------------------------------------------------------------------|----------------------------------------------------------------|
| ← → C 🔩 pirunraj.c             | com/moac/webBackOffice/Defau                                                                                                    | llt.aspx                                                                                                    |                                                                                |                                                                                              |                                                                                         | or 🏿 q 🕁                                                                                           | 요   💷 👱 🔲 🔞 :                                                  |
| =                              | 😑 🎗 ศูนย์บริการเกษตรพิ                                                                                                    | รุณราช กระทรวงเกษตร                                                                                                    | รและสหกรณ์                                                                     |                                                                                              |                                                                                         |                                                                                                    | หมูประนิตร จันทร์ฟู (3670300423674) 🗸                          |
| นายหลังสู้ทัก หน้าสู่สิน       | ยินดีตัอนรับสู่ระบบขอรั<br>สินเนื่องจากรัฐบาลขัน<br>ร้องเรียนของประชาชนขึ้น เพื<br>ในการให้บริการ หลังจ<br>ประชาชนสามารถติดตามการด<br>ติดตามเรื่องขอรับบริก | รับบริการ<br>เขียบายด้านการแก้ปัญหาค<br>่อเป็นศูนย์กลางให้บริการด้<br>ากที่หน่วยงานในสังกัด กเ<br>ว่าเดินงานได้ ผ่านเว็บไซด์นี่<br>าาวิร | າວາມເດືອດຮ້ອບນອບປະເ-<br>ວ້ານກາຣເກບຕຣແລະປະະສ<br>ຜ. ໄດ້ຮັບເຮື່ອນແລ້ວສາມາຣ<br>ຕໍ່ | วาชนโดยยึดหลัก "ประชาชนเป็น<br>านการดำเนินงานเครือข่าย<br>เถดำเนินการได้เองหรือจะดำเนิน<br>🈭 | เนย์กลางของการแก้ไขปัญหา" โดย<br>าาร ส่งต่อเรื่องไปยังหน่วยงานที่รับ<br>รู้มือการใช้งาน | ยคณะรัฐมนตรีได้มีมติให้ทุกกระทรวงจัดตั้ง ศูนย์ป<br>มผิดชอบ เพื่อดำเนินการ เมื่อดำเนินการแล้วจะมีกา | ประสานงานการแก้ไขปัญหาตามข้อ<br>เรแจ้ง ให้ประชาชนทราบต่อไป โดย |
|                                | <ol> <li>ขอความอนุเคราะห์ผู้แจ้งเ</li> </ol>                                                                                                    | ขอรับบริการ ตอบแบบประเมินเ                                                                                                    | ผลความพึงพอใจต่อการใช้                                                         | บริการระบบรับเรื่องขอรับบริการ เพื่อ                                                         | ประโยชน์ในการปรับปรุงและพัฒนาคุณภ                                                       | าาพการให้บริการต่อไป                                                                               |                                                                |
|                                | เลขที่เรื่อง                                                                                                    | Suri                                                                                                    | เรื่อง                                                                         | หน่วยงาน                                                                                     | สถานะ                                                                                   | ประเมินผลความพึงพอใจ                                                                               |                                                                |
|                                |                                                                                                    |                                                                                                    |                                                                                |                                                                                              |                                                                                         |                                                                                                    |                                                                |

## 5. คลิก เข้าสู่ระบบในหน้าหลัก ในหัวข้อ เข้าสู่ระบบ/ลงทะเบียนสำหรับผู้รับบริการ

- ใส่เลขบัตรประชาชน 13 หลัก และรหัสผ่าน (ที่เราตั้งไว้)

|                                                                                                    |                                                                                                    | - º ×<br>▶ ♦ ♦ ±   ₹ 0 ♦ :             |
|----------------------------------------------------------------------------------------------------|----------------------------------------------------------------------------------------------------|----------------------------------------|
| <b>คู่แย่บริการเกษตรพิรุณราช</b><br>กระทรวงเกษตรและสหกรณ์<br>๑ เที่บวทับเรา ชั้นตอนการแจ้งเรื่อง                                                                                                    | ข่าวประชาสัมพันธ์ ข้อมูลปริการ ค่ำทานที่พบบ่อย ติดต่อเรา                                                                                                    |                                        |
| ศูนย์บริการเกษตรพิรุณราช<br>ยินต์ให้บริการ<br>เข้าสู่ระบบ<br>รศัสตุ์ใช้งาน (แช่งัตรประท่างประทชน 13 หลัก)<br>รศัสตุ์ใช้งาน (แช่งัตรประท่างประทชน 13 หลัก)<br>เข้าสู่ระบบ ลีมรศัสตาน?                                      | Uncertain participation of the second second sec |                                        |
| ลงกะเบียน<br>สำนักบริหารกองทุนเพื่อช่วยเหลือเกษตรกรและรับเรื่องร้องเรียน<br>เลขที่ 3 ถนบราชดำเนินบอก แขวงบ้านงานดน เชต<br>เลขที่ 3 ถนบราชดำเนินบอก แขวงบ้านงานดน เชต<br>โกรด์พรั - 02-629-9051 - 02-6<br>มี 💽 🛐 💽 💿 🧿 🕎 🖉 | สำนักงานปลัดกระทรวงเกษตรและสหกรณ์<br>ระบคร กรุงเทพฯ 10200<br>ว.9.9.972                                                                                                    | ลดบางส่วน へ ල 短 如 図 ENG 13:14 <b>呎</b> |

เข้าสู่หน้าขอรับบริการ ใส่ข้อมูลผู้ขอรับบริการให้ครบถ้วน

ส่วนที่ ๑ ข้อมูลผู้ขอรับบริการ

|                                     | ≡ X ศูนย์บริการเกษตร              | รพิรุณราช กระทรวงเกษตรและสหก | รณ์       |                |
|-------------------------------------|-----------------------------------|------------------------------|-----------|----------------|
|                                     | แจ้งเรื่องขอรับบริการ             |                              |           |                |
| ) หน้าหลัก                          | 📥 ส่วนที่ 1 - ข้อมูลผู้ขอรับ      | บริการ                       |           |                |
| ฏ แจ้งขอรับบริการ<br>∌ หน้าเว็บไซต์ | เลขประจำตัวประชาชน                | คำนำหน้า :                   | ຮົ່ວ 🗰    | นามสกุล 🗱      |
|                                     | IWA :                             | ວາຍຸ (ປິ):                   | อาชีพ : 🗱 | หน่วยงาน :     |
|                                     | หญง<br>ที่อยู่ปัจจุบัน : <b>*</b> | •                            |           |                |
|                                     | ຈັงหวัด : 🗱                       | ວຳເກວ : 🗚                    | ต่าบล : 🔺 | รหัสไปรษณีย์ : |
|                                     | โทรศัพท์ป่าน/สำนักงาน:            | โทรศัพท์มือถือ : <b>*</b>    | โทรสาร :  | Email :        |
|                                     |                                   |                              |           |                |

ส่วนที่ 2 ใส่รายละเอียดที่ขอรับบริการให้ครบถ้วน กดบันทึก

| *** เสร็จแ              | ล้วรอเจ้าหน้า                            | ที่แจ้งกลับตามช่องทางที่ผู้ขอรับบริการให้ไว้ |
|-------------------------|------------------------------------------|----------------------------------------------|
| าารเกษตรพิฐณราช กระหราง | <ul> <li>Ø Dashboard Pirunraj</li> </ul> | × 🚱 ศูนย์บริการเกษตรพิรณราช กระทราง - × +    |

| 🕙 สุนยับริการเกษตรพิรุณราช กระพ | ราง × 📀 Dashboard Pirunraj × 📀 ศูนย์บริการเกษตรพิชุกรา  |           | - (                                            |
|---------------------------------|---------------------------------------------------------|-----------|------------------------------------------------|
| → C <sup>25</sup> pirunraj.cc   | m/moac/webBackOffice/serviceAdd.aspx                    |           |                                                |
|                                 |                                                         |           |                                                |
|                                 | 🖄 ส่วนที่ 2 - รายละเอียด                                |           |                                                |
|                                 | ประเภทการแจ้ง 🗰                                         |           |                                                |
|                                 | กรุณาเลือก                                              |           | ~                                              |
|                                 | ท้องที่ / สถานที่ / หน่วยงาน ที่สะดวกติดต่อขอรับบริการ: |           |                                                |
|                                 | จังหวัด : <b>*</b>                                      | ວຳເກວ : * | diua : *                                       |
|                                 |                                                         |           |                                                |
|                                 |                                                         |           |                                                |
|                                 |                                                         |           |                                                |
|                                 | ช่องทางที่ต้องการให้แจ้งกลับ 🌲                          |           |                                                |
|                                 | กรุณหลือก 👻                                             | Tusas:y   |                                                |
|                                 | เอกสารแบบ                                               |           |                                                |
|                                 | ขนาดไฟส์ ไม่เกิน 5 MB + -                               |           |                                                |
|                                 | ค่าอธิบาย                                               |           |                                                |
|                                 |                                                         |           |                                                |
|                                 | บันทึกไฟล์แบบ                                           |           |                                                |
|                                 |                                                         |           | บันทึกเรื่อง ยางไ                              |
| P Type here to search           | at a a a a a a a a a a a a a a a a a a                  |           | 👝 34°C มีแตลส่วนใหญ่ 🔨 อิริ 🗔 ปุง) 🛃 ไทย 14555 |